## Lead the Way Conference 2025 How to Register:

• **Step 1:** First, please click 'Sign in' or <u>here</u> to create a new profile or login to your existing profile.

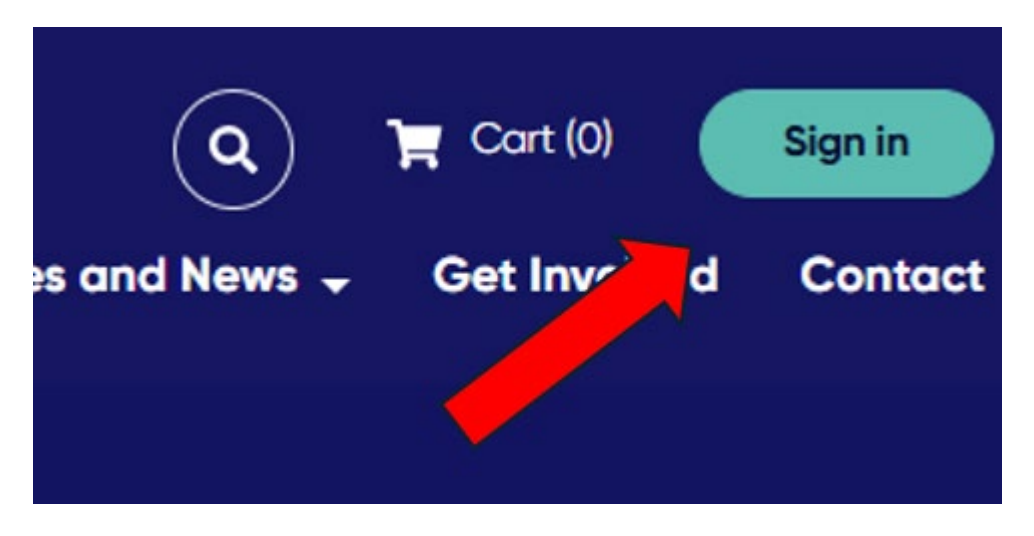

• **Step 2:** Once signed in navigate to your profile/name in the top right corner. Click on your name to see a drop down. Enter or check all your details in 'My Profile' and 'Account Information' i.e. name, email, phone no., dietary requirements and organisation.

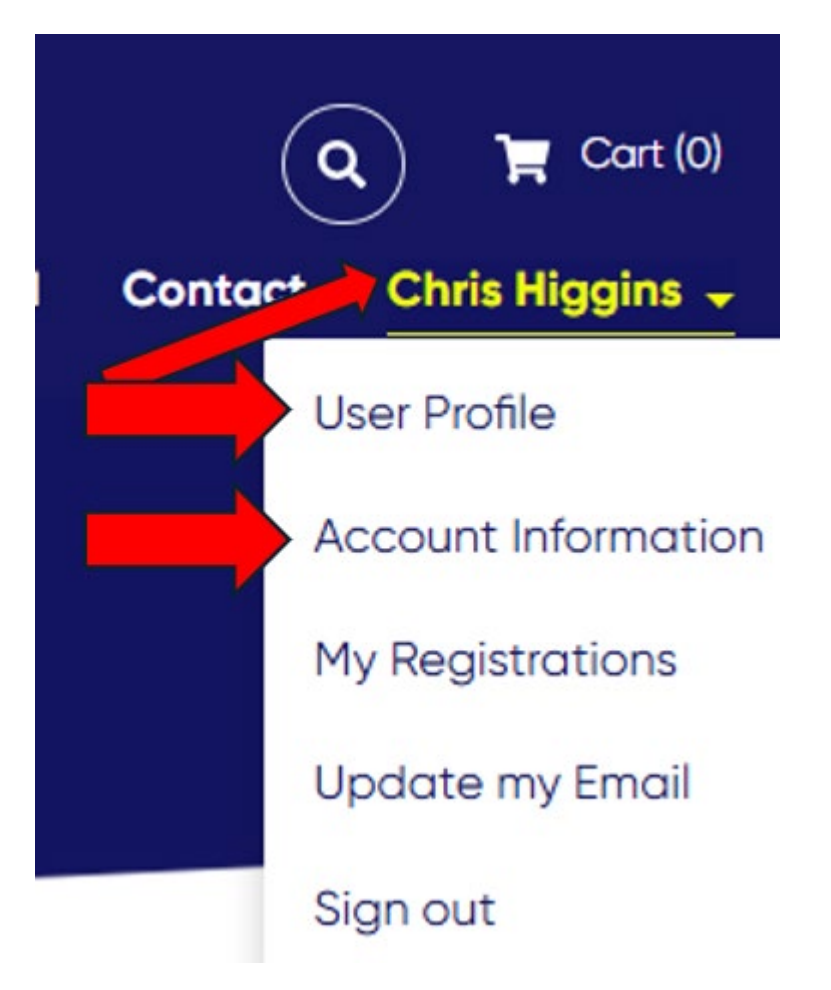

To enter your organisation click in the grey box, or select the magnifying glass, this will open a list of all organisations in our system, or allow you to add a new organisation.

| Chris Higgins       | My organisation Primary Account                                                                       |
|---------------------|----------------------------------------------------------------------------------------------------|
| User Profile        | Vilage school<br>Please click on magnifying glass to search for your organisation, then select.       |
| Account Information | If your organisation does not appear in the list, click new to add, enter details, save, then select. |
| My Registrations    |                                                                                                    |
| Update my Email     | Submit                                                                                                |

You can search for your organisation using the search box. Once found, select the tick box, then 'select'. If you cannot find your organisation you can add it by clicking 'new'.

| Loo  | kup records                                  |                                                   |                      |                    | ×                      |  |
|------|----------------------------------------------|---------------------------------------------------|----------------------|--------------------|------------------------|--|
|      |                                              |                                                   |                      | earch              | ٩                      |  |
| Choo | ose one record and click Selec               | t to continue                                     | ,                    |                    |                        |  |
| -    | Account Name                                 | Email                                             | <u>Main</u><br>Phone | Billing<br>Address | <u>Created On</u><br>↓ |  |
|      | Sale College (SALE - Yr10 to<br>Yr12 Campus) | <u>sale.college.macalister@edumail.vic.gov.au</u> | 03<br>51441711       |                    | 29-01-2024<br>11:42 PM |  |
|      | Sale College (SALE - Yr7 to<br>Yr9 Campus)   | sale.college.macalister@edumail.vic.gov.au        | 03<br>51443711       |                    | 29-01-2024<br>11:42 PM |  |
| Ø    | School (SALE)                                | sale.ps@edumail.vic.gov.au                        | 03<br>51445545       |                    | 29-01-2024<br>11:42 PM |  |
|      | Salesian College<br>(CHADSTONE)              | principal@salesianchad.catholi                    | 03<br>98072644       |                    | 29-01-2024<br>11:42 PM |  |
| <    | 1 492 493 🤇                                  | 94 495 496 497 49 499                             | 500 >                |                    |                        |  |
|      |                                              | Colored                                           | Conner               |                    |                        |  |
|      | New                                          | Select                                            | Cancel               | Re                 | emove value            |  |

• **Step 3:** Click <u>here</u> or navigate back to the Conference - Registration page to select and purchase your ticket type.

• **Step 4:** At the bottom of the page select Your Preferred Days and Ticket Type – Choose from full conference (Both Days), Day 1 or Day 2. Then select ticket type either early bird (if still available) or full rate.

| Session Title                                                   | Start<br>Date †       | End Date       | <u>Time</u><br>Zone | Location | Format |
|-----------------------------------------------------------------|-----------------------|----------------|---------------------|----------|--------|
| OPTION 1 - FULL CONFERENCE Ticket -<br><u>&amp; 12th August</u> | - 11th 11-08-<br>2025 | 12-08-<br>2025 | AEST                | VIC      | Onsite |
| OPTION 2 - Day 1 ONLY - 11th Aug                                | 11-08-<br>2025        | 11-08-<br>2025 | AEST                | VIC      | Onsite |
| OPTION 3 - Day 2 ONLY - 12th Aug                                | 12-08-<br>2025        | 12-08-<br>2025 | AEST                | VIC      | Onsite |
| Purchase Option(s) - Please select at leas                      | t one*                |                |                     |          |        |
| Option 1 - Early Bird Both Days (11th&12th                      | n Aug) - \$795        |                |                     |          |        |
| Option 2 & 3 - Early Bird 1 DAY ONLY - \$4                      | 445                   |                |                     |          |        |

• **Step 5:** Click 'Add to Cart', go to Checkout and pay online via credit/debit card or choose invoice, which will be emailed to the email in your profile.